## Cleveland Clinic

## Pediatric Radiology Course Access Instructions

Follow these steps to access the **Pediatric Radiology** courses on the **Cleveland Clinic Healthcare Edu** site, if you have an account:

- 1. Click the Cleveland Clinic Healthcare Edu link: https://healthcareedu.ccf.org/login/index.php
- 2. Enter the **Username** used to create your account in the old Ped Rad portal

**NOTE**: If you forgotten your **username**, click the **FORGET USERNAME OR PASSWORD**? Link.

- 3. Enter TempPass#2 in the Password field
- 4. Click the Log in button

**NOTE**: You will be prompted to change your password.

5. The available **Pediatric Radiology** course will display in the catalog, click the course card to **enroll**, and access the course

**NOTE**: Save the Cleveland Clinic Healthcare Edu site to your **Favorites**, as well as your username, and password.